بسمه تعالى

# راهنمای کاربری واگذاری پروانه صادراتی

## در سامانه جامع تجارت

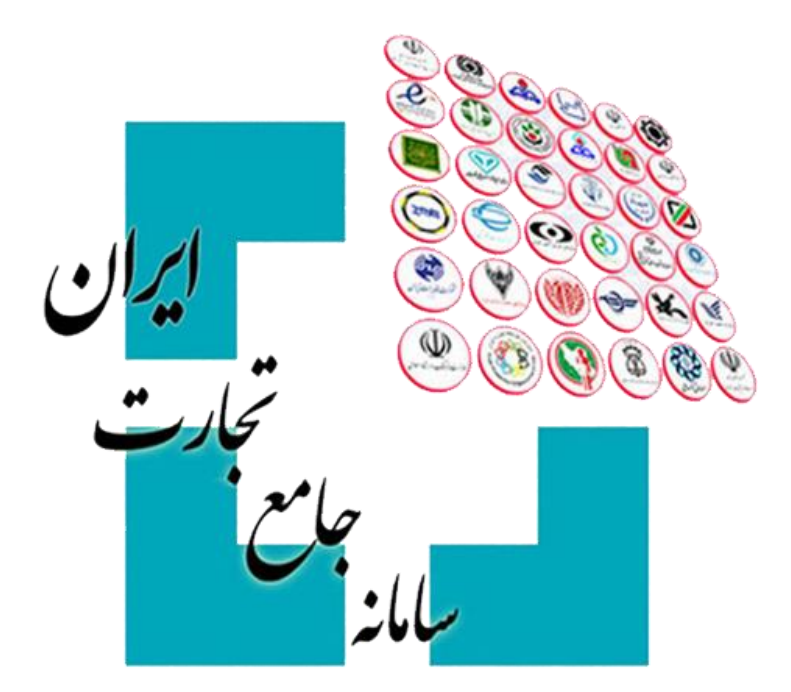

نسخه ۱٫۱ اردیبهشت ۱۳۹۸

#### ۱. مقدمه

طبق مصوبه بانک مرکزی در خصوص «دستورالعمل نحوه بازگشت ارز حاصل از صادرات»، یکی از روش های بازگردانی ارز حاصل از صادرات، روش واگذاری پروانه صادراتی (واردات در مقابل صادرات غیر) عنوان شده است. فرآیند اجرایی این روش در قالب یک فایل اینفوگرافی به صورت گام به گام تشریح شده و در سامانه جامع تجارت در قسمت فایل های راهنما (مستندات) بارگذاری شده است.

سامانه جامع تجارت، جهت تسهیل در ارتباط بازرگانان امکانی را فراهم کرده است که طی آن صادرکنندگان می توانند ارز حاصل از صادرات خود را در قالب «آگهی» در سامانه جامع تجارت به ثبت رسانده و واردکنندگانی که متقاضی استفاده از آنها هستند، آگهی ها را مشاهده نموده و با صادرکنندگان وارد تعامل شوند.

#### ۲. ثبت آگهی واگذاری پروانه

صادر کنندگان می توانند با مراجعه به بخش عملیات ارزی >> مدیریت ارز حاصل از صادرات >> واگذاری پروانه صادراتی، و انتخاب گزینه «ایجاد آگهی جدید»، آگهی واگذاری خود را ثبت نمایند.

| ٢  |              | کاربر تستي        | یت حساب کاربری       | مديري                        |                    |                    |           |                      |                         |                 |                      | 📲 مللذ جامع تجارت ایران 🗉                         |
|----|--------------|-------------------|----------------------|------------------------------|--------------------|--------------------|-----------|----------------------|-------------------------|-----------------|----------------------|---------------------------------------------------|
| ~  |              | (                 | ں جاری بازرگان حقیقی | نقش                          |                    |                    | مادراتی   | ت / واگذاری پروانه ه | یریت ارز حاصل از صادرات | ت ارزی / مد     | 倄 خانه / عمليا       |                                                   |
|    |              | باقیمانده ۲۹:۵۱   | زمان                 |                              |                    |                    |           |                      |                         | تى              | واگذاری پروانه صادرا | 倄 صفحه اصلی                                       |
| П  | _            |                   |                      |                              |                    |                    |           |                      |                         |                 |                      | اللا عمليات پايه                                  |
| Ε. |              |                   |                      |                              |                    |                    |           | من                   | آگهی های                | رتابل           | ۲                    | 🗞 عملیات شناسه کالا 💦                             |
|    |              |                   |                      |                              |                    |                    |           |                      | Г                       |                 |                      | 🗴 عملیات تجارت خارجی 🗧                            |
| Ŀ  |              |                   |                      |                              |                    |                    |           |                      | L                       | آگهی جدید       | + ایجاد              | 🖌 عملیات ارزی 🗸                                   |
|    | ~ *          | نمایش محتویات 🛚 ۵ | i                    |                              |                    |                    |           |                      |                         |                 |                      | 🔹 مدیریت عملیات ارزی بانکی 🗧                      |
|    |              |                   | وضعیت آگھے،          |                              |                    |                    |           |                      |                         |                 |                      | <ul> <li>مدیریت عملیات ارزی غیر بانکی،</li> </ul> |
|    | حدف<br>آگهی  | جزئیات<br>آگھی    | 0                    | زمان پایان نمایش در<br>تابلو | نرخ فروش<br>(ریال) | ارز                | مبلغ      | کوتاژهای<br>صادراتی  | تاریخ ثبت<br>آگهی       | کد<br>آگهی      | رديف                 | 🔹 مدیریت ارز حاصل از صادرات 🗸                     |
| h  | 🗙 حذف        | Q جزييات          | فعال                 | ۲۲:1۲ - ۱μ۹λ/«۲/1γ           | 0                  | يورو               | ۵         | 101                  | YY:1W - 1ሥዓλ/o1/ሥነ      | ۶۶۶۴۲۶          | 1                    | فروش ارز جدید                                     |
|    | 🗙 حذف        | Q جزییات          | حذف شده              | ۲۲:0۶ - ۱۳۹۸/0۲/09           | 0                  | پوند انگلیس        | ۷.۲       | lol                  | ۲۲:04 - ۱۳۹۸/0۱/۳۱      | 555FYF          | ۲                    | درگاه اظهار ارز حاصل از صادرات                    |
|    | 🗙 حذف        | Q جزییات          | حذف شده              | 1X:19 - 1M9X/0Y/01           | 0                  | تنگه<br>قزاقستان   | 9,0VF,09M | 100                  | ۱۸:۲۰ - ۱۳۹۸/۰۱/۳۱      | ۶۶۶۴۲۲          | ٣                    | اطلاعات فروش ارز به صرافی ها                      |
|    | <b>X</b> حذف | Q جزييات          | فعال                 | 1A:0A - 1199A/04/01          | ۰                  | بوليوار<br>ونزوئلا | ۵۸۰,۱۴۰   | 1°072F               | ۱۸:09 - ۱۳۹۸/01/۳۱      | 555FY0          | ۴                    | اطلاعات فروش ارز به بانک ها                       |
|    | 🗙 حذف        | Q جزييات          | فعال                 | ۱۷:۵۸ - ۱۳۹۸/۰۲/۱۳۰          | 0                  | یں ژاپن            | ١٣٠       | lol                  | 1X:01 - 1MdY/01/MJ      | ۶۶۶۴ነለ          | ۵                    | الطلاعات پروانه صادرانی                           |
|    | 🗙 حذف        | Q جزييات          | فعال                 | 1V:0A - 129A/07/1V           | 0                  | پوند انگلیس        | ۷.۲       | lol                  | 1V:00 - 1M9X/01/M1      | 888 <b>F</b> 18 | ۶                    | واكداری پروانه صادرانی جدید                       |
|    | 🗙 حذف        | Q جزييات          | منقضي                | 16:1F9 - 1149V/11/114        | ٥                  | پوند انگلیس        | ۵         | 101                  | 10:00 - 11°91/01/1°1    | ۶۶۶۴ነዮ          | ٧                    | 💧 پرونده های بدون انتقال ارز >                    |
|    | 🗙 حذف        | Q جزييات          | فعال                 | 10:19) - 119A/01/01          | 0                  | يورو               | ٨         | 101                  | 10:FY - 1891/01/191     | ۶۶۶۴ነሦ          | ٨                    | 🖉 عملیات لجستیک خارجی >                           |
|    | 🗙 حذف        | Q جزييات          | فعال                 | ۱۵:۲۱ - ۱۳۹۸/۰۲/۱۸           | 0                  | دلار امریکا        | ١٠        | lol                  | 10:1"Y - 11"91/01/1"1   | 555F10          | ٩                    | ✔ عملیات گمرکی                                    |
|    | 🗙 حذف        | Q جزييات          | فعال                 | 10:11 - 1144/04/04           | 0                  | دلار کانادا        | ٨,۵٩۶     | 100                  | 16:1F - 1891/01/81      | ۶۶۶۴•۸          | 10                   | اللا عملیات رتبه بندی 💦                           |
|    | 🗙 حذف        | جزييات<br>Q       | منقضي                | 10:09 - 11mgY/01/LA          | ٥                  | فرانک-<br>سوئیس    | ۵۵۴       | 100                  | 1Q:10 - 11m1Y/01/m1     | ۶۶۶₽₀۶          | n                    |                                                   |

با انتخاب این گزینه، سامانه از شما می خواهد که ضوابط و مقررات دستورالعمل نحوه بازگشت ارز حاصل از صادرات <sup>۱</sup>را تائید نمایید. با زدن تیک و کلیک بر روی گزینه «تائید»، وارد صفحه بعد می شوید.

| ٣ 🗹          | کاربر تستي     | ىت حساب كاربرى       | مديري 🗘                                       |         |                    |                         |                      |                                   |                 |                      | 📕 ملانہ جامع تجارت ایران 🗉     |
|--------------|----------------|----------------------|-----------------------------------------------|---------|--------------------|-------------------------|----------------------|-----------------------------------|-----------------|----------------------|--------------------------------|
|              |                | ی جاری بازرگان حقیقی | نقش                                           |         |                    | مادراتی                 | ، / واگذاری پروانه م | یریت ارز حاصل از صادرات           | ت ارزی / مد     | 😭 خانه / عمليا       |                                |
|              |                |                      | ×                                             |         |                    |                         |                      | دیه ایجاد آگهی                    | <b>تائید</b>    | واگذاری پروانه صادرا | 🖀 صفحه اصلی                    |
| _            |                |                      |                                               | فته ام. | لعه نموده وپذيرة   | <u>از صادرات</u> را مطا | حوه بازگشت ارز حاصل  | وابط و مقررات <u>دستورالعمل ن</u> | ا               |                      | اللا عمليات پايه >             |
|              |                |                      | _                                             |         |                    |                         |                      | /                                 | رتابل           |                      | 🗞 عملیات شناسه کالا            |
|              |                |                      | بازگشت                                        | تائيد   |                    |                         |                      |                                   |                 |                      | 🗧 عملیات تجارت خارجی 🗧         |
|              |                |                      |                                               |         |                    |                         |                      |                                   | آگهی جدید       |                      | مليات ارزى 🗸                   |
| ~ 10         | مایش محتویات 🛛 | 3                    |                                               |         |                    |                         |                      |                                   |                 |                      | مدیریت عملیات ارزی بانکی 🗧     |
|              |                |                      |                                               |         |                    |                         |                      |                                   |                 |                      | مدیریت عملیات ارزی غیر بانکی،  |
|              |                |                      |                                               |         |                    |                         |                      |                                   |                 |                      | 🔹 مدیریت ارز حاصل از صادرات 🤟  |
| <b>×</b> حذف | م جزییات<br>Q  | فعال                 | ۲۲:۱۲ - ۱۳۹۸/۰۲/۱۲                            | •       | 2010               | ۵                       |                      | YY:1W - 1W9X/01/W1                |                 | 1                    | فروش لرز جدید                  |
| × حذف        |                | حذف شده              |                                               | •       | پوند انگلیس        | ٧,٢                     |                      |                                   | 999 <b>9</b> 77 | ۲                    | درگاه اظهار ارز حاصل از صادرات |
|              |                |                      |                                               |         |                    | 9,6VF,691               |                      |                                   | 888FTT          | ٣                    | اطلاعات فروش ارز به صرافی ها   |
| 🗙 حذف        |                | فعال                 |                                               | •       | بوليوار<br>ونزوئلا | ۵۸۰,۱۴۰                 | ۳۰۲۶۴                |                                   | 888FY0          | P                    | اطلاعات فروش ارز به بانک ها    |
| × حذف        |                | فعال                 |                                               | ۰       |                    |                         |                      |                                   | ۶۶۶۴۱۸          |                      | اطلاعات پروانه صادرانی         |
| 🗙 حذف        |                | فعال                 |                                               | •       | پوند انگلیس        | ۷.۲                     |                      |                                   | 888F18          | ۶                    | واکداری پروانه صادراتی (جدید)  |
|              |                |                      | 10:F9 - 11 <sup>m</sup> 9V/11/11 <sup>m</sup> | ۰       | پوند انگلیس        |                         |                      |                                   | 999FIF          | Υ                    | پرونده های بدون انتقال ارز >   |
| 🗙 حذف        |                | فعال                 | 10:1F1 - 1199A/01/01                          | 0       | يورو               | ٨                       |                      | 10:197 - 11º9A/01/1º1             | 888PIY          | A                    | 🕼 عملیات لجستیک خارجی 🕤        |
| 🗙 حذف        |                | فعال                 |                                               |         |                    |                         |                      |                                   | 889F10          |                      | 🛩 عملیات گمرکی 🗧               |
| 🗙 حذف        |                | فعال                 |                                               | 0       |                    | ۸,۵۹۶                   |                      | 16:11° - 11°91/01/1°1             | ۶۶۶۴۰λ          |                      | اللا عملیات رتبه بندی >        |
|              |                |                      |                                               | 0       |                    | 664                     |                      |                                   | 555Fo5          |                      |                                |

در این صفحه پس از استعلام پروانه صادراتی خود، سایر فیلدها را تکمیل نمائید. فیلدهای «نرخ پیشنهادی»، «کشور»، «بانک» و «شرایط انجام معامله و دریافت وجه ریالی» اختیاری بوده و الزامی به پر کردن آن ها نیست.

<sup>&</sup>lt;sup>۱</sup>با کلیک بر روی «<mark>دستورالعمل نحوه بازگشت ارز حاصل از صادرات</mark>» می توانید دستورالعمل را در سایت بانک مرکزی مشاهده نمائید.

| ٢ |           | ئاربر تستي      |                    | ب کاربری    | مديريت حساء 👯        |                         |                |                 |                      |             |                        |       |      |                |             |                   |             |                   | ≡ c    | امع تجارت ايرار   | 📑 ىلا ج                |
|---|-----------|-----------------|--------------------|-------------|----------------------|-------------------------|----------------|-----------------|----------------------|-------------|------------------------|-------|------|----------------|-------------|-------------------|-------------|-------------------|--------|-------------------|------------------------|
| ~ |           |                 |                    |             | ازرگان حقیقی         | نقش جاری                |                |                 |                      |             |                        |       | يد   | ایجاد آگھی جدی | از صادرات / | مديريت ارز حاصل   | ت ارزی /    | 倄 خانه / عمليا    |        |                   |                        |
|   |           | YIFF            | زمان باقيمانده     |             |                      |                         |                |                 |                      |             |                        |       |      |                |             |                   |             | ایجاد آگهی جدید   |        | لى                | 骼 صفحه اص              |
|   |           |                 |                    |             |                      |                         |                | دات             | و اظلاعات بروانه صاد | 2.2         |                        |       |      |                |             |                   |             |                   | <      | يە                | <u>الل</u> ا عمليات پا |
|   |           |                 |                    |             |                      |                         |                | 0,              |                      |             |                        |       |      |                |             |                   |             |                   | <      | ناسه کالا         | 🗞 عملیات ش             |
|   |           |                 | م يروانه           | استعل       |                      |                         |                | تاژ صادراتی (۱۰ | √ كو:                |             | شهيدرجايى              |       | كمزا | ~              |             | ייון              | ۹V          | سال               | <      | بارت خارجی        | 🕻 عمليات ت             |
|   |           |                 |                    |             |                      |                         |                |                 |                      |             |                        |       |      |                |             |                   |             |                   | ~      | زى                | 👍 عملیات ار            |
|   |           |                 | ، پروانه دیدر      | ד افزودن    |                      |                         |                |                 |                      |             |                        |       |      |                |             |                   |             |                   | < G    | عملیات ارزی بانگ  | ە مديريت               |
|   |           |                 |                    |             |                      |                         |                |                 |                      |             |                        |       |      |                |             |                   |             |                   | بانکی، | عملیات ارزی غیر   | ەدىرىت                 |
|   |           |                 |                    |             |                      |                         |                | شده معتبر       | ی صادراتی استعلام    | پروانه ها   |                        |       |      |                |             |                   |             |                   | (0)    | ارز حاصل از صاد   | ا مديريت               |
|   |           |                 |                    |             |                      |                         |                |                 |                      |             |                        |       |      |                |             |                   |             |                   | < ))   | ای بدون اسفال     | ورونده ه               |
|   |           |                 |                    |             | عمليات               | 9                       |                | مانده           | مبلغ کل              | نوع نرخ ارز |                        | كوتاز | ى    | ل گمرک         | سا          |                   |             |                   | · ·    | بسیت حارجی<br>بیک | ح عمليات ک             |
|   |           |                 |                    |             | 445                  | ده پروانه به يورو       | معادل مقدار ما | le              | le.                  | skī         | Kud M                  | le)   |      | ระโหน่         | *9V         |                   |             |                   |        | به بندی           | الل <u>ا</u> عملیات رت |
|   |           |                 |                    |             | _                    | ٨                       |                |                 |                      |             | ، در ۸۰۰ میدار مقدار ه | çue . | 0    | .)- <b>.</b>   |             |                   |             |                   |        |                   |                        |
|   |           |                 |                    |             |                      |                         |                |                 |                      |             |                        |       |      |                |             |                   |             |                   |        |                   |                        |
|   |           |                 |                    |             |                      |                         |                |                 |                      |             |                        |       |      |                |             |                   |             |                   |        |                   |                        |
|   |           |                 |                    |             |                      | نرخ بیشنهادی هبه ریا    | 0              |                 |                      | ,           | مبلغ                   | 0     | ~    |                |             |                   |             | lui 5010          |        |                   |                        |
|   |           |                 |                    |             |                      |                         |                |                 |                      |             |                        |       |      |                |             |                   |             |                   |        |                   |                        |
|   | ø         |                 | r                  | P4A/oY/lo-1 | در تابلو ۲:۴۶        |                         | ×              |                 |                      | ونان        | کشور ی                 |       | q    | HSBC           | BANK PLC _  | ATHENS_ATH        | HENS        | بانگ (اختیاری)    |        |                   |                        |
|   | ر می شود. | ا وچه ریالی صاد | واله قبل از دریافت | •           | ه ریالی صادر می شود. | 💿 حواله بعد از دریافت و |                |                 |                      |             |                        |       |      |                |             |                   | معامله      | شرايط انجام       |        |                   |                        |
|   |           |                 |                    |             |                      |                         | н.             |                 |                      |             |                        | _     |      |                |             |                   | ی (اختیاری) | و دریافت وجه ریال |        |                   |                        |
|   |           |                 |                    |             |                      |                         |                |                 |                      |             |                        | ~     |      |                | داده شود.   | نام نماینده نمایش | ب فقط       | نمایش نام در آگهر |        |                   |                        |
|   |           |                 |                    |             |                      |                         | 0              |                 | داخلی ۳۶۸            | PPAAAAYY    | شماره تماس             | 0     |      |                |             | توكلى             | کامران      | نام تماینده       |        |                   |                        |
|   |           |                 |                    |             |                      |                         |                |                 |                      |             |                        |       |      |                |             |                   |             |                   |        |                   |                        |
| _ | ثبت و تما | ف 🖌             | خ المر             |             |                      |                         |                |                 |                      |             |                        |       |      |                |             |                   |             |                   |        |                   |                        |
|   |           |                 |                    |             |                      |                         |                |                 |                      |             |                        |       |      |                |             |                   |             |                   | 1      |                   |                        |

در فیلد «نمایش نام در آگهی» می توانید نظرتان را جهت نمایش نام خود در آگهی مشخص نمائید. در صورتی که تمایل دارید نام مندرج در کارت بازرگانی شما (نام شرکت برای اشخاص حقوقی و نام بازرگان برای اشخاص حقیقی) به متقاضیان نمایش داده نشود گزینه ی «فقط نام نماینده نمایش داده شود.» را انتخاب نمائید. در این صورت فقط نام «نماینده» ای که در همین صفحه وارد می کنید نمایش داده می شود و متقاضیان قادر به مشاهده نام صادرکننده نخواهند بود.

شماره تماسی که در فیلد «شماره تماس» درج می شود، به متقاضیان نمایش داده خواهد شد.

پس از ثبت موفق آگهی، رکورد مربوط به آن در جدول موجود در تب «آگهی های من» ثبت می شود. پس از رسیدن به «زمان پایان نمایش در تابلو»، وضعیت آگهی شما به حالت «منقضی شده» تبدیل شده و به صورت خودکار از تابلوی واگذاری حذف شده و متقاضیان نمی توانند آن را مشاهده نمایند. اما در صورتی که مایل به حذف آگهی خود پیش از رسیدن به «زمان پایان نمایش در تابلو» هستید می توانید با کلیک بر روی گزینه ی «حذف» آن را از تابلو حذف نمائید. در این صورت نیز متقاضیان قادر به مشاهده آن آگهی نخواهند بود.

| Ů   | 2                   | کاربر تستي            | مدیریت حساب کاربری 🛟 |                                                |                 |                 |            |                  |                                   |                  |                        | 📕 مللہ جام تجارت ایران 😑                          |
|-----|---------------------|-----------------------|----------------------|------------------------------------------------|-----------------|-----------------|------------|------------------|-----------------------------------|------------------|------------------------|---------------------------------------------------|
| ~   |                     |                       | بازرگان حقیقی        | نقش جارى                                       |                 |                 |            | روانه صادراتی    | ز حاصل از صادرات / واگذاری پ      | ارزی / مدیریت ار | 🖌 خانه / عملیات        |                                                   |
|     |                     | زمان باقیمانده (۱۹:۵۱ |                      |                                                |                 |                 |            |                  |                                   |                  | واگذاری پروانه صادراتی | 🕷 صفحه اصلی                                       |
| _   | _                   |                       |                      |                                                |                 |                 |            |                  |                                   |                  |                        | اللا عمليات پايه >                                |
|     |                     |                       |                      |                                                |                 |                 |            |                  | آگهی های من                       | J                | كارتاب                 | معمليات شناسه کالا                                |
|     |                     |                       |                      |                                                |                 |                 |            |                  |                                   |                  |                        | 🗴 عملیات تجارت فارچی 🗧                            |
|     |                     |                       |                      |                                                |                 |                 |            |                  |                                   | ہی جدید          | + ایجاد آگ             | الم المراجع الم                                   |
| L R | . 10                | نوارش، وحتورات        |                      |                                                |                 |                 |            |                  |                                   |                  |                        | Silveitable aver                                  |
|     | 10                  | Cighton Ordon         |                      |                                                |                 |                 |            | l                |                                   |                  |                        | المديريت عمليات ارزي باندي ال                     |
| u   | حذف آگر             | جزئیات آگھی           | وضعيت أكهى 📀         | زمان پایان نمایش در تابلو                      | نرخ فروش (ریال) |                 | مبلغ       | کوتاژهای صادراتی | تاريخ ثبت اگهی                    | کد آگھی          | رديف                   | <ul> <li>مدیریت عملیات ارزی غیر بانگی،</li> </ul> |
|     | iio X               | ېزىيات Q              | فعال                 | ₩.FF - ₩NA/aY/la                               |                 | 9794            | ٨          | lel              | በሃ:۵۶ - በምዓለ/«ሃ/»)                | ۶۶۶۴۲۸           | 1                      | <ul> <li>مدیریت ارز حاصل از صادرات پ</li> </ul>   |
|     | * حذف               | Q جزییات              | فعال                 | 171:17 - 1847/01/14                            | •               | 9792            | ۵          | 101              | YY:1W - 1M9X/01/M1                | <b>۶۶۶</b> ۴۲۶   | ۲                      | فروش ارز جیید                                     |
|     | <b>X</b> حذف        | olyje Q               | حذف شده              | 197:05 - 1993A/o1/o9                           | •               | يوند انگلیس     | ٧.٢        | lol              | 141.04 - 114dV/01/141             | SSSEVE           | ٣                      | درگاه اظهار ارز حاصل از صادرات                    |
|     | <b>X</b> حذف        | ې چزيوات (Q           | حذف شده              | 1A:19 - 11*9A/+17/+1                           | •               | تنگه قزاقستان   | 9,0VF,091" | lon              | IA:Yo - IPPL/ol/PI                | SSSELL           | F                      | اطلاعات فروش ارز به صرافی ها                      |
|     | <b>X</b> < <i>L</i> | ېوزېږات Q             | فعال                 | 1A:oA - IPrilA/oY/o1                           |                 | بوليوار ونزوئلا | ۵۸۰,۱۴۰    | Porf             | 1A:o1 - 1993/o1/19                | 777FY•           | ۵                      | اطلاعات فروش ارز به بانک ها                       |
|     | × elè               | olyje Q               | فعال                 | 17:0A - 11 <sup>m</sup> 1A/o1/1 <sup>m</sup> o | •               | גם לוגם         | ۱۳۰        | lol              | ));o) - 11°°(),(o)//1°')          | 555 <b>F</b> IA  | 9                      | اطلاعات يروانه صادراتى                            |
|     | iio X               | cityje Q              | فعال                 | 1V:eA - 18°9A/eY/1V                            | •               | يوند انگلیس     | Υ.Υ        | Jøl              | 1¥:ee - 18°9A/e1/89               | 555FL5           | Y                      | مالالب بيوله مادية .                              |
|     | * حذف               | Q جزییات              | متقضي                | 10:1P9 - 1993V/19/199                          | •               | يوند انگليس     | ۵          | 101              | 10:00 - 11°9A/01/197              | ۶۶۶ዮነዮ           | ٨                      | والغاري پروانه طادرانی ا                          |
|     | 🗙 حذف               | olyje Q               | فعال                 | 10:F1 - 11*9A/o1/o1                            | •               | 9298            | ٨          | lol              | 10:FY - 11*93/+1/19               | 888FIY           | 3                      | <ul> <li>پرونده های بدون انتقال ارز</li> </ul>    |
|     | 🗙 حذف               | ېوزىيات Q             | فعال                 | 10:11 - 11°9A/+1/1A                            | •               | دلار امریکا     | lo         | lol              | 10:1"V - 11"9A/=1/1"1             | ۶۶۶۴۱a           | lo                     | 🖉 عملیات لجستیک خارجی 🗧                           |
|     | X elė               | ېزېږات Q              | فعال                 | 16:11" - 11"(A/oY/oY                           | •               | دلار کانادا     | ٨,۵٩۶      | 300              | 1Δ:1F - 1የግለ/«ነ/የግ                | 999F=A           | n                      | ✔ عملیات گمرکی 🗸                                  |
|     | A ciè               | ې جزيپات              | منقضي                | 10:01 - 11 <sup>40</sup> (A/a\/Y'V             |                 | فرانک سوئیس     | 001        | loo              | 10:10 - 11 <sup>m</sup> U/o\/141  | 999 <b>P</b> •9  | 112                    | اللا عمليات رتبه بندي                             |
|     | <b>X</b> حذف        | ېزيپات Q              | فعال                 | l@:ee - l№lγ(eV/eΨ                             | •               | فرانک- سوٹیس    | ۵۸,۳۱۲     | ¥*75F            | 10:+1 - If <sup>eq</sup> A/+1/Y*1 | 555F+F           | 18m                    |                                                   |
|     | * حذف               | Q جزییات              | فعال                 | 1F:DV - 1993/07/0F                             | 0               | ین ژاین         | 0,000      | loo              | 1F:09 - 1P9A/o1/P1                | <u>۶۶۶۳</u> «۲   | 119                    |                                                   |
|     | 🗙 حذف               | ې جزييات Q            | فعال                 | 1F::DV - 11**1A/+11/+1*                        | •               | یں ژاپی         | ۶٫۵۰۳٫۲۱۶  | r*+rsf           | 1F:&A - 11*9A/o1/191              | 555P+++          | MD.                    |                                                   |
|     | <b>X</b> حذف        | ېوزوران کې            | فعال                 | JJc:DJ JJmJY\+J,+D                             | •               | پوند انگلیس     | FF,89F     | Porse            | 1F:01" - 11"(A/+1/1")             | ۶۶۶ሥባለ           | 15                     |                                                   |
|     | <b>X</b> حذف        | ېزېپات Q              | فعال                 | IE:ME - MoJY/9A/9A                             | •               | پوند انگلیس     | FF,YSF     | Porst.           | 1F:195 - 1990,//01/191            | ۶۶۶۳۹۶           | ١٧                     |                                                   |
|     | × alè               | ميناني d              | منقضي                | 11°':10 - 11°'U/(a)/11'S                       |                 | پوند انگلیس     | 00,000     | loo              | 11#:11" - 11#1A/o1/1#1            | <u>۶۶۶۳۹</u> ۴   | 1A                     |                                                   |
|     | × 26                | olyję Q               | متقضي                | 19:15 - 19°9A/+9/+91                           | •               | يوند انگلیس     | FF,79F     | P.YSF            | 16:1A - 16edY\*I\bsl              | ۶۶۶ሥ۹ሦ           | 19                     |                                                   |
|     | * حذف               | ې چزيوات              | متقضي                | ]λ:¤d − Iš <sub>6</sub> d∀\¤J\J <sub>6</sub> J | •               | دلار امریکا     | Y          | Porse            | 17:15 - 1993A/o1/191              | <u></u> ۶۶۶۳۹₀   | Yo                     |                                                   |
|     | X alk               | Q جزيبات              | حذف شده              | 111:00 - 11#9A/01//0Q                          |                 | فرانک- سوئیس    | 66,666     | 3++              | 17:oF - 11#9A/o1/191              | <u> ۶۶۶۳۸</u> ۸  | 11                     |                                                   |

### ۳. مشاهده آگهی های صادر کنندگان در تابلوی واگذاری

متقاضیان (واردکنندگان) می توانند با مراجعه به بخش عملیات ارزی >> مدیریت عملیات ارزی بانکی >> تابلوی واگذاری پروانه های صادراتی، آگهی هایی که صادرکنندگان ثبت نموده اند را مشاهده نموده و با آنها وارد تعامل شوند.

دسترسی به این بخش صرفا برای آن دسته از واردکنندگانی امکان پذیر است که حداقل یکی از ثبت سفارش های آن ها گواهی تائید شده ارز اشخاص–از محل صادرات داشته باشد.<sup>۲</sup>

<sup>&</sup>lt;sup>۲</sup>در صورتی که گواهی تائید شده ارز اشخاص-از محل صادرات ندارید می توانید به بانک عامل مراجعه نموده و درخواست گواهی از این نوع نمائید. پس از اینکه گواهی شما مورد تائید بانک مرکزی قرار گیرد خواهید توانست به تابلو وارد شوید.

| ٣ | 👤 كاربر تستي         | مديريت صمايہ کاربری 🔥                                                                                                    |                                            | 📲 ملذ جام تجارت ایران 😑                           |
|---|----------------------|----------------------------------------------------------------------------------------------------|--------------------------------------------|---------------------------------------------------|
| ~ |                      | نقش جاری بازرگان حقیقی                                                                                                    | 倄 خانه 🖊 تابلوی واگذاری پروانه های صادراتی |                                                   |
|   | زمان باقیمانده م۵:۲۹ |                                                                                                    | تابلوی واگذاری پروانه صادراتی              | 着 صفحه اصلی                                       |
|   | •                    |                                                                                                    |                                            | ر الله عمليات پايه                                |
|   |                      | جهت مشاهده تابلوی بروانه های صادراتی لازم است ثبت سفارشی که قصد دارید جهت تامین از آن، از روش «خرید بروانه صادراتی صادراتی استفاده نمائید را انتخاب کنید.                                   |                                            | کې عملیات شناسه کالا 💦                            |
|   |                      |                                                                                                    |                                            | 🕄 عملیات تجارت خارجی 🗧                            |
|   |                      | لازم به دنر است نه تبت سفارش هایی فایل انتخاب هستند نه دارای تواهی تبت اماری از نوع «ارز اشخاص»از محل صادرات» بوده و تواهی آن ها توسط بانت مرتزی تانید شده باشد.                            |                                            | 🔸 عملیات ارزی 🗸                                   |
| _ |                      |                                                                                                    |                                            | <ul> <li>مدیریت عملیات ارزی بانکی</li> </ul>      |
|   |                      | م عنه معارض التحاب تليد معارض التحاب تليد معارض التحاب تليد معارض التحاب الم التحاب الم التحاب الم التحاب الم ا                                                                             |                                            | مدیریت درخواست تامین ارز                          |
|   |                      | تائيد                                                                                                    |                                            | مدیریت پرداختهای ارزی                             |
|   |                      |                                                                                                    |                                            | خرید ارز <mark>جدید</mark>                        |
|   |                      | مسیر دسترسی جهت درج آگهی واگذاری پروانه توسط صادرگنندگان عبارت است از : عملیات ایزی به میدیت عملیات ایزی بانگی >> مدیریت ایز حاصل از صادرات >> واگذاری پروانه صادراتی >> ایجاد<br>آگهی جدید |                                            | تابلوی واگذاری پروانه صادراتی جنید                |
|   |                      | й т. ми                                                                                                    |                                            | تعيين منشا ارز                                    |
| - |                      |                                                                                                    |                                            | مشاهده اطلاعات باتكى                              |
|   |                      |                                                                                                    |                                            | وضعیت گواهی ثبت آماری                             |
|   |                      |                                                                                                    |                                            | <ul> <li>مدیریت عملیات ارزی غیر بانکی،</li> </ul> |
|   |                      |                                                                                                    |                                            | <ul> <li>مدیریت ارز حاصل از صادرات</li> </ul>     |
|   |                      |                                                                                                    |                                            | 💧 پرونده های بدون انتقال ارز 🗧                    |
|   |                      |                                                                                                    |                                            | 🕼 عملیات لجستیک خارجی 🕤                           |
|   |                      |                                                                                                    |                                            | 🖌 عملیات گمرکی 🗸                                  |
|   |                      |                                                                                                    |                                            | الله عمليات رتبه بندى ،                           |
|   |                      |                                                                                                    |                                            |                                                   |
|   |                      |                                                                                                    |                                            |                                                   |
|   |                      |                                                                                                    |                                            |                                                   |
|   |                      |                                                                                                    |                                            |                                                   |
|   |                      |                                                                                                    |                                            |                                                   |
|   |                      |                                                                                                    |                                            |                                                   |

لذا پیش از ورود به تابلو، می بایست ثبت سفارش خود را در فیلد مربوطه انتخاب نمائید. در این فیلد کلیه ثبت سفارش های خود را می توانید مشاهده کنید. (ثبت سفارش هایی که در وضعیت «در حال ویرایش» هستند در این لیست قابل نمایش نخواهند بود.)

با انتخاب گزینه تائید، استعلام گواهی ثبت آماری آن ثبت سفارش صورت گرفته و در صورت یافتن گواهی تائید شده از نوع ارز اشخاص-از محل صادرات، وارد صفحه زیر خواهید شد.

| ك 🕑            | کاربر تستي                                 | 🖨 مدیریت حساب کاربری        |                  |                                                                                            |                   |             |                    |                   |                               |                     |         | ≡ | 📲 مللذ جامع تجارت ایران  |
|----------------|--------------------------------------------|-----------------------------|------------------|--------------------------------------------------------------------------------------------|-------------------|-------------|--------------------|-------------------|-------------------------------|---------------------|---------|---|--------------------------|
| ~              |                                            | بازرگان حقيقى               | نقش جاری         |                                                                                            |                   |             |                    |                   |                               |                     | 😭 خانه  |   |                          |
|                | زمان باقیمانده ۲۹:FF                       |                             |                  |                                                                                            |                   |             |                    |                   |                               |                     |         |   | 🗌 صفحه اصلی              |
|                |                                            |                             |                  |                                                                                            |                   |             |                    |                   |                               | _                   |         | < | <u>الل</u> ا عمليات پايه |
|                | مبت به یکدیکر به عهده ندارد.<br>           | فبال تعهدات طرفين معامله نب | رت مسئولیتی در   | ، واخداری صادرتنندتان صرفا تسهیل در ارتباطات بازرتانان بوده و سامانه جامع تجا              | و نمایش اگهی های  | ی صادراتی و | اری پروانه ها      | ەش تابلوى وا د    | ۱ _ هدف از ایجاد بد           | ,<br>,              | تذك     | < | 🗞 عملیات شناسه کالا      |
|                |                                            |                             |                  | ستند که صادرکننده تمایلی به نمایش آن ها در آگهی خود نداشته است.                            | شده اند مواردی ه  | نمایش داده  | صورت *****         | لول هایی که به    | ۲ _ در جدول زیر، س            |                     |         | < | 🛿 عملیات تجارت خارجی     |
|                |                                            |                             |                  |                                                                                            |                   |             |                    |                   |                               |                     |         | < | 📥 عملیات ارزی            |
|                |                                            |                             | ) جستجو          | <u>م م</u> ريخ                                                                             | تاریخ تبت اکھی از |             |                    | کد اکھی           | نيد ۲                         | اللحاب د            | نوع ارز | < | 🕼 عملیات لجستیک خارجی    |
| ~ YQ           | نمایش محتویات                              |                             |                  |                                                                                            |                   |             |                    |                   |                               |                     |         | < | ✔ عملیات گمرکئ           |
| للاعات<br>تماص | ایط انجام معامله و اه<br>ریافت وجه ریالی ت | زمان صدور شرا<br>حواله د    | نرخ (یه<br>ریال) | بانک                                                                                       | كشور              | مبلغ<br>ارز | نوع<br>ارز         | نام صادر<br>کننده | تاريخ ايجاد<br>آگهي           | کد<br>آگھی          | رديف    | < | الله عمليات رتبه بندی    |
| شاهده          | نمایش                                      | بعد از دریافت وجه<br>ریالي  | •                | HSBC BANK PLC _ ATHENS_ ATHENS                                                             | يوتان             | ٨           | 9,92               | *****             | በምዓለ/«ነሃ/»ነ -<br>ነሃ:ሴ۶        | яяярул              | ١       |   |                          |
| شاهده          | نمایش                                      | قبل از دريافت وجه<br>ريالي  | ۰                | ****                                                                                       | انتخاب كنيد       | ۵           | 9/92               | كاربر تستي        | 13mJY\0)\JnJ -                | 555FY5              | ٢       |   |                          |
| شاهده          | نمایش                                      | بعد از دریافت وجه<br>ریالي  | •                | DEUTSCHE BANK TRUST COMPANY AMERICAS(FORMER BANKERS TRUST<br>,COMPANY)_NEW YORK,_NEW YORK  | آمریکا            | ۵۸۰,۱۴۰     | بوليوار<br>ونزوئلا | *****             | - 14:0/01/14<br>14:01         | 999ft+              | ٣       |   |                          |
| شاهده          | نمایش                                      | بعد از دريافت وجه<br>ريالي  | ۰                | ,BANCO SANTANDER CENTRAL HISPANO _ NEW YORK,_ NEW YORK                                     | آمريكا            | 11%0        | גם לאים            | ****              | 1)#4X/o1/#1 - 1X:o1           | ۶۶۶۴ነλ              | ۴       |   |                          |
| شاهده          | نمایش                                      | بعد از دريافت وجه<br>ريالي  | ٠                | FARSDCBDHCH                                                                                | ازیکستان          | Υ.Υ         | پوند<br>انگلیس     | ****              | 11**1A/=1/1*1 -<br>1Y:ee      | <b>۶۶۶۴</b> ۱۶      | ۵       |   |                          |
| شاهده          | نمایش                                      | بعد از دریافت وجه<br>ریالئ  | ٠                | 242249                                                                                     | *****             | ٨           | 9792               | *****             | 18"9,4/+1/7"1 -<br>16:FY      | 888F11              | ۶       |   |                          |
| شاهده          | نمایش                                      | بعد از دريافت وجه<br>ريالي  | •                | BANK OF MONTREAL _ TORONTO_ TORONTO                                                        | Hookbb            | be.         | دلار امریکا        | كاربر تستي        | 19#94/++)/9#1 -<br>10:9#V     | 999F10              | ٧       |   |                          |
| شاهده          | نمایش                                      | بعد از دریافت وجه<br>ریالي  | •                | *****                                                                                      | **A**A            | ٨,۵٩۶       | دلار کانادا        | كاربر تستي        | 18።ባለ/«ነ/ንግ -<br>ነል።ነቶ        | ۶۶۶۴°Y              | ٨       |   |                          |
| شاهده          | نمایش                                      | قبل از دریافت وجه<br>ریالي  | •                | BANK OF THE WEST _ WALNUT CR_ WALNUT CR                                                    | آرژانتین          | ۵۸,۳۱۲      | فرانک-<br>سوئیس    | *****             | 11#°IA/+1/1*1 - 1&:+1         | 888 <b>F</b> #F     | ٦       |   |                          |
| شاهده          | نمایش                                      | بعد از دریافت وجه<br>ریالي  | ۰                | AMERICAN EXPRESS BANK LTD _ NEW YORK,_ NEW YORK                                            | ))++)             | 0,000       | no tho             | كاربر تستي        | 19#94/+1/9#1 -<br>195:69      | 555F+Y              | \e      |   |                          |
| شاهده          | نمایش                                      | بعد از دريافت وجه<br>ريالي  | •                | ,BANCO SANTANDER CENTRAL HISPANO _ NEW YORK,_ NEW YORK                                     | آفریقای<br>مرکزی  | 5,0+17,175  | یں ژاپن            | *****             | !!#¶.\/₀\/ነ¶ -<br>!የ:≙.\      | 555F00              | и       |   |                          |
| شاهده          | نمایش                                      | قبل از دریافت وجه<br>ریالي  | ٠                | BARCLAYS BANK PLC _ MIAMI,FL _ MIAMI,FL                                                    | آمريكا            | PP,199P     | پوند<br>انگلیس     | *****             | 16:25.<br>18:21/14/-91/14/-   | ۶۶۶ <del>ሥ</del> ባለ | II.     |   |                          |
| شاهده          | نمایش                                      | بعد از دریافت وجه<br>ریالي  | ۰                | ****                                                                                       | آذربايجان         | FF,YPF      | پوند<br>انگلیس     | *****             | 18-14-2<br>16-14-2<br>18-14-2 | <u>ምም</u> ትም        | 11-     |   |                          |
| شاهده          | نمایش من                                   | بعد از دریافت وجه<br>ریالی  | 59,000           | DEUTSCHE BANK TRUST COMPANY AMERICAS(FORMER BANKERS TRUST<br>,COMPANY)_ NEW YORK, NEW YORK | سوليس ۲           | ٣           | دلار کانادا        | كاربر تستي        | ነምባለ/«ነ/ነም» -<br>ነዎ:ልፑ        | <u> የዩዩሞለ</u> ቶ     | 18      |   |                          |

کلیه آگهی هایی که توسط صادرکنندگان ایجاد شده و در وضعیت فعال قرار دارند در این تابلو قابل مشاهده میباشد. با کلیک بر روی گزینه مشاهده می توانید نام نماینده و شماره تماسی را که صادرکنندگان در آگهی خود درج کرده اند، مشاهده نموده و جهت خرید ارز پروانه صادراتی با آن ها وارد مذاکره و تعامل شوید.

| ستي 🖸 🖒   | کاربری 🌔 کاربر تە | 🖧 مديريت حساب              |          |                                                        |           |          |            |               |                        |                 |         | = | مللذ جامع تحارت ایران | 111        |
|-----------|-------------------|----------------------------|----------|--------------------------------------------------------|-----------|----------|------------|---------------|------------------------|-----------------|---------|---|-----------------------|------------|
|           |                   | بازرگان حقیقی              | نقش جاری |                                                        |           |          |            |               |                        |                 | 👘 خانه  |   |                       |            |
|           |                   |                            |          | ×                                                      | گھی       | ت تماس ا | ايش اطلاعا | نم            |                        |                 |         |   | مبقحه اصلى            | 4          |
|           |                   |                            |          | کد آگھی                                                |           |          |            |               |                        |                 |         |   |                       | Lail.      |
|           |                   |                            |          | 555FYA                                                 |           |          |            | ش تابلو       |                        |                 |         |   | عمليات شناسه كالا     | 80         |
|           |                   |                            |          |                                                        |           |          |            | ول هايو       |                        |                 |         |   | عمليات تجارت خارجى    | C          |
|           |                   |                            |          |                                                        |           |          |            |               |                        |                 |         |   |                       | 4          |
|           |                   |                            |          | شماره تماس                                             |           |          |            | کد اکھی       |                        |                 | نوع ارز |   |                       | ß          |
| ویات ۲۵ ~ | نمایش محت         |                            |          | ۲۶۸۸۸۸۹۹ داخلی ۳۶۸                                     | توكلى     | كامران   |            |               |                        |                 |         |   |                       | ~          |
|           |                   |                            |          |                                                        |           |          |            | نام ص<br>کنند |                        |                 |         |   | عملیات رتبه بندی      | <u>ail</u> |
| مشاهده    |                   | بعد از دريافت وجه<br>ريالي |          | بارگشت                                                 |           |          |            |               | 11"9A/01/01 -<br>11:05 |                 | 1       |   |                       |            |
|           |                   |                            |          |                                                        | a'm choan | 0        | 5)91       | كارار تستي    |                        |                 |         |   |                       |            |
|           |                   |                            |          |                                                        |           |          |            |               |                        |                 |         |   |                       |            |
|           |                   | بعد از دريافت وجه<br>ريالي |          | ,BANCO SANTANDER CENTRAL HISPANO _ NEW YORK,_ NEW YORK |           |          |            |               |                        |                 | P       |   |                       |            |
|           |                   |                            |          |                                                        |           |          |            |               |                        |                 |         |   |                       |            |
| مشاهده    |                   | بعد از دریافت وجه<br>ریالي |          |                                                        |           | A        | 9,92       |               |                        |                 |         |   |                       |            |
|           |                   |                            |          |                                                        |           |          |            |               |                        |                 |         |   |                       |            |
| مشاهده    | تمايش             | بعد از دریافت وجه<br>ریالي |          |                                                        |           |          |            |               |                        |                 |         |   |                       |            |
|           |                   |                            |          |                                                        |           |          |            |               |                        |                 |         |   |                       |            |
| مشاهده    |                   | بعد از دریافت وجه<br>ریالي |          | ,AMERICAN EXPRESS BANK LTD _ NEW YORK_ NEW YORK        |           |          |            |               |                        | 999 <b>7</b> °Y |         |   |                       |            |
|           |                   |                            |          | ,BANCO SANTANDER CENTRAL HISPANO NEW YORK NEW YORK     |           |          |            |               |                        |                 |         |   |                       |            |
| مشاهده    | تمايش             |                            |          | BARCLAYS BANK PLC_MIAMUFL_MIAMUFL                      |           |          |            |               |                        |                 |         |   |                       |            |
|           |                   |                            |          |                                                        |           |          |            |               |                        |                 |         |   |                       |            |
| مشاهده    |                   |                            |          |                                                        |           | ٣        |            |               |                        | <u> </u>        | 115     |   |                       |            |

همانطور که در تصاویر فوق مشخص است برخی از سلول های جدول به صورت \*\*\*\*\* نمایش داده شده است. این سلول های ستاره دار مواردی هستند که صادرکننده تمایلی به نمایش آن ها در آگهی خود نداشته است. (در صورتی که صادرکننده در زمان ایجاد آگهی، فیلد «نمایش نام در آگهی» را برابر با گزینه ی «فقط نام نماینده نمایش داده شود.» قرار دهد، فیلد «نام صادرکننده» برای آن آگهی به صورت ستاره دار نمایش داده خواهد شد. همچنین در صورت پر نکردن فیلدهای کشور و بانک در زمان ایجاد آگهی توسط صادرکننده نیز، سلول های مربوطه ستاره دار نمایش داده می شوند.)

#### ٤. تائيد درخواست واگذارى پروانه توسط صادر كنندگان

در این قسمت، آموزش نحوه ثبت و مشاهده آگهی های واگذاری در سامانه جامع تجارت به اتمام می رسد. پس از آن باید واردکننده به بانک عامل خود مراجعه نموده و اطلاعات پروانه صادراتی صادرکننده را ارائه نماید. بانک عامل استعلام پروانه صادراتی را انجام داده و درخواستی را به صورت سیستماتیک برای صادرکننده به سامانه جامع تجارت ارسال می نماید. در این مادراتی را انجام داده و درخواستی را به صورت سیستماتیک برای صادرکننده به سامانه جامع تجارت ارسال می نماید. در این مادراتی مادراتی مادرکننده به سامانه جامع تجارت ارسال می نماید. در این مادراتی را انجام داده و درخواستی را به صورت سیستماتیک برای صادرکننده به سامانه جامع تجارت ارسال می نماید. در این مرحله باید صادرکننده با مانه جامع تجارت ارسال می نماید. در این مرحله باید صادرکننده با مراجعه به بخش عملیات ارزی >> مدیریت ارز حاصل از صادرات >> واگذاری پروانه صادراتی، و انتخاب تب «کارتابل» درخواست واگذاری مربوطه را تائید نماید.

| ولگذاری بیروانه مادراتی<br>><br>> گارهان آگی، های من                         | ته اصلی<br>ات بایه                     |
|------------------------------------------------------------------------------|----------------------------------------|
| ><br>ک کلرانال آگین های من                                                   | Adv and                                |
| > كېرتېل اتكېن هاى من                                                        | 499.01                                 |
|                                                                              | ات شتاسه کالا                          |
| د ا                                                                          | ات تجارت خارجی                         |
| دياب المعتقفي كوتار أكبرك سال مناظ ليخابز يعمين تايرد                        | ت ارزی                                 |
| الكلي > 1 كابرتمين في منازعات متقريات متقريات متقريات متقريات                | ریت عملیات ارزی ہ                      |
| بربانکی ۲ با با با ۲۰۱۰ ۱ یاره می منظر سط ۳۰۱۰                               | يت عمليات ارزي :                       |
| لېران ۳ نو سنترياسخ ۲۰۰۰ د بېرو منتقرياسخ ۳۰                                 | یت ارز حاصل از ص                       |
| ۲ کاردرستی فریدون کنار ۲۰۱۶ ما درمه امارات منتقریاسخ ۲۰ ترییز                | <b>11</b>                              |
| فریدون کنار ۱۹۲۷ ۸۹۱ یول چین منتقر پاسخ 🗸 توپ                                |                                        |
| مدرت<br>۲ کار ۲۰۰۰ ۲۰۰۰ فریدون کنار ۱۳۹۲ ۲۰۰۸ یوان چین منتقار پاسخ 🗸 🕶 تیریز | ، اظهار ازر حاصل از                    |
| ىرانى ها V فرىدون كنار ١٣٩٧ ٣٦٩ يول چين منتقر پاسخ 🕶 يور                     | عات فروش ارز به د                      |
| لک ها کې ۲۰ ۲۰ ۲۰ ۲۰ د د د د د د د د د د د د د د                             | عات فروش ارز به ب                      |
| ى ٩ تولى موابلا ١٩٩ ٥٥٥ دائر مىتتار ياسخ 🗡 وي                                | عات پروانه صادراتر                     |
| ، ۲۲۰۰ المالي مواراد ۲۹۱۱ ۸۵۲.۳۹۱ متدرياسخ منتدرياسخ                         | اری پروانه صادراتی                     |
| الله ع ١١ تحكى مهرابات ٢٠٩٩ ٨٠ ١٢٢ رد شده                                    | ده های بدون انتقا                      |
| د اس 1 بسری<br>د<br>د                                                        | ت لجستیک خارج<br>ت گمرکی<br>ت ت منابعہ |

در پایان ذکر این نکته ضروری است که رفع تعهد بازگشت ارز حاصل از صادرات برای صادر کنندگان، منوط به طی نمودن کامل فرآیند و ثبت اطلاعات پروانه صادراتی در بانک عامل توسط واردکننده خواهد بود و ثبت آگهی به خودی خود موجب رفع تعهد نمی گردد.